## VERIFIKASI H-INDEX SCOPUS

- 1. Login ke akun IMISSU
- 2. Masuk ke SIM LPPM
- 3. Pilih H-Index Dosen
- 4. Tambah Baru

| Apps Administration wo                                                                                                    | Research                                                                                                    | 🖿 Study                                                                                                  | 🔁 IT 🔁 English                                                                                    | h Grammar 🛛 💁 Google '                                                                                                    | Translate 🙆 The Ultimate W                                                                                 | or 😥 Mikrobiologi FK U 👂 Turn                                         | itin                                                                                           | »   🛅 Other Bookmarks   📰 Reading                                                                                                    |
|----------------------------------------------------------------------------------------------------|----------------------------------------------------------------------------------------------------|----------------------------------------------------------------------------------------------------|---------------------------------------------------------------------------------------------------|----------------------------------------------------------------------------------------------------|----------------------------------------------------------------------------------------------------|-----------------------------------------------------------------------|------------------------------------------------------------------------------------------------|----------------------------------------------------------------------------------------------------|
| SIM LPPM                                                                                                    |                                                                                                    | -                                                                                                    |                                                                                                   |                                                                                                    |                                                                                                    |                                                                       |                                                                                                | O Dosen 🕈                                                                                                    |
|                                                                                                    | 🍄 Mas                                                                                                    | ter H-Ind                                                                                                | lex Dosen de                                                                                      | etail                                                                                                    |                                                                                                    |                                                                       |                                                                                                | Pilih                                                                                                    |
|                                                                                                    | Status                                                                                                    | H-Index                                                                                                  |                                                                                                   |                                                                                                    |                                                                                                    |                                                                       |                                                                                                | Tambah Data                                                                                                    |
| r. Agus Eka Darwinata, S.Ked<br>198308012009121003<br>:K - PS. PENDIDIKAN DOKTER                                                                                                    | Semu                                                                                                    | a                                                                                                    |                                                                                                   | *                                                                                                    |                                                                                                    |                                                                       |                                                                                                |                                                                                                    |
| Home                                                                                                    | 10 *                                                                                                    | records per h                                                                                            | alaman                                                                                            |                                                                                                    |                                                                                                    |                                                                       |                                                                                                | Cari:                                                                                                    |
| Penelitian <                                                                                                    | No.                                                                                                    | Tipe 🍦                                                                                                   | Periode                                                                                           | NIP                                                                                                    | Nama                                                                                                    | Fakultas / Jurusan 🔶                                                  | h-<br>index                                                                                    | Action                                                                                                    |
| Pengabdian <                                                                                                    | 1                                                                                                    | Penelitian                                                                                               | Penelitian TA<br>2022                                                                             | 198308012009121003                                                                                                    | dr. Agus Eka Darwinata,<br>S.Ked., Ph.D                                                                    | Fakultas Kedokteran/PS.<br>PENDIDIKAN DOKTER                          |                                                                                                | Belum Di-verifikasi                                                                                                    |
| Publikasi <<br>H-Index Dosen                                                                                                    | 2                                                                                                    | Pengabdian                                                                                               | Pengabdian TA<br>2022                                                                             | 198308012009121003                                                                                                    | dr. Agus Eka Darwinata,<br>S.Ked., Ph.D                                                                    | Fakultas Kedokteran/PS.<br>PENDIDIKAN DOKTER                          |                                                                                                | 🛛 Belum Di-verifikasi                                                                                                    |
|                                                                                                    |                                                                                                    |                                                                                                    |                                                                                                   |                                                                                                    |                                                                                                    |                                                                       |                                                                                                |                                                                                                    |
|                                                                                                    | Showing 1                                                                                                    | . to 2 of 2 entrie                                                                                       | 25                                                                                                |                                                                                                    |                                                                                                    |                                                                       |                                                                                                | << < 1 > >>                                                                                                    |
| <ul> <li>SM LPPM   Universitas U</li> <li>C          <ul> <li>research.unud.ac</li> <li>pps</li></ul></li></ul>                                                                                                    | Showing 1<br>Jd × SC<br>a.id/hindex.<br>Research                                                                                                    | to 2 of 2 entrie Scopus previ dosen Study                                                                | ew - Darwinat 🗙  <br>arr 11 🔁 English                                                             | My publications   Pu<br>Grammar<br>Grammar<br>Gramma | blons ×   15 Agus Eka Da<br>Translate 🕑 The Ultimate W                                                     | rwinata (000° x   🐟 Agus Eka Darwi<br>or 🤃 Xilikrobiologi FK U 👂 Turr | nata-Goo<br>Ĉ ☆                                                                                | <ul> <li>&lt;</li> <li>×</li> <li>Constraints</li> <li>×</li> <li>×</li>     &lt;</ul> |
| SIM LPPM   Universitas U     C                                                                                                    | Showing 1<br>Jd × Sc<br>.id/hindex,<br>Research                                                                                                    | Scopus previ<br>_dosen<br>E Study [                                                                      | ew - Darwinal X                                                                                   | P My publications   Pu                                                                                                    | blons x <mark>b</mark> Agus Eka Da<br>ranslate S The Ultimate W                                            | rwinata (0000 🗙   🔗 Agus Eka Darwi<br>or 😒 Mikrobiologi FK U 🔕 Turr   | nata - Goo<br>Ĉ ☆                                                                              | < < 1 > >> x C Scopus preview - Darwins   x   + 2 2 2 2 2 2 2 2 2 2 2 2 2 2 2 2 2 2 2                                                                                                    |
| SIM LPPM   Universitas U<br>C  is research.unud.ac<br>aps  Administration Wo<br>SIM LPPM<br>SIM LPPM<br>C C C C C C C C C C C C C C C C C C                                                                                                     | Showing 1<br>Jd × 50<br>Lid/hindex<br>Research<br>Ma                                                                                                    | Scopus previo<br>dosen<br>Data Penga                                                                     | ew - Darwinat 🗙 📔<br>English<br>ajuan                                                             | My publications   Pu<br>Grammar Google 1                                                                                                    | blons x b Agus Eka Da<br>Yanslate () The Ultimate W                                                        | rwinata (0000 🗙   🕎 Agus Eka Darwi<br>or 😒 Mikrobiologi FK U 👂 Turr   | nata - Goo<br>Ĉ A<br>nitin                                                                     | < < < 1 > >>           x         C Scopus preview - Darwinal x         +           x         C Scopus preview - Darwinal x         +           x         C Scopus preview - Darwinal x         +           x         C Scopus preview - Darwinal x         +           x         C Scopus preview - Darwinal x         +           x         C Docen         -           x         Plih         -                                                                                                    |
| SIM LPPM   Universitas U C C C C C C C C C C C C C C C C C C C                                                                                                    | Showing 1<br>Jd ×<br>Call A<br>Call A | scopus previ<br>dosen<br>Data Penga<br>Jenis                                                             | ew - Darwina ( 🗙  <br>ar T 📄 English<br>ajuan                                                     | P My publications   Pu                                                                                                    | blons x 6 Agus Eka Da<br>Yanslate (2) The Ultimate Ve<br>Periode                                           | rwinata (0000 🗙   📀 Agus Eka Darwi<br>or 🔉 Mikrobiologi FK U 👂 Turr   | nata - Goo<br>Ĉ ☆<br>nitin<br>29:                                                              | < < 1 > >> x © Scopus preview - Darwinal x + 2 x © Scopus preview - Darwinal x + M © Other Bookmarks   @ Paused >   © Other Bookmarks   @ Readin X © Dosen X  Simpan Tambah Data                                                                                                    |
| SIM LPPM   Universitas U  C  SIM LPPM   Universitas U  C  C  C  C  C  C  C  C  C  C  C  C  C                                                                                                    | Showing 1<br>Jd x 52<br>Lid/hindex.<br>Research<br>Mz -<br>Statt<br>Sen                                                                                                    | Lo 2 of 2 entrie                                                                                         | ew - Darwina: X                                                                                   | My publications   Pu                                                                                                    | blons x io Agus Eka Da<br>ranslate () The Ultimate W<br>Periode<br>V Plih                                  | rwinata (0000 X S Agus Eka Darwi                                      | nata - Goo<br>Ĉ ☆<br>nitin                                                                     | < < 1 > >> X G Scopus preview - Darwinal X + X G Scopus preview - Darwinal X + Y A G Scopus preview - Darwinal X + Paused > I Other Bookmarks I Readin > I Other Bookmarks I Readin Y Plih. Tambah Dat                                                                                                    |
| SIM LPPM   Universitas U     C     C      | Showing 1                                                                                                    | Lo 2 of 2 entrie                                                                                         | ew - Darwina: ×                                                                                   | My publications   Pu Grammar Google 1                                                                                                    | blons x io Agus Eka Da<br>ranslate () The Ultimate W<br>Periode<br>Pith                                    | rwinata (000° x   🐟 Agus Eka Darwi<br>or 🥲 Mikrobiologi FK U 👂 Turr   | nata - Goco<br>Ĉ ☆<br>itin                                                                     | < < 1 > >>           × Se Scopus preview - Danenine: × +           × Se Scopus preview - Danenine: × +           • Other Bookmarks II Readin           • Other Bookmarks II Readin           • Other Bookmarks II Readin           • Other Bookmarks II Readin           • Other Bookmarks II Readin           • Other Bookmarks II Readin                                                                                                    |
| SIM LPPM   Universitas U G SIM LPPM   Universitas U G G G G G G G G G G G G G G G G G G G                                                                                                    | Showing 1<br>Id × 55<br>Stati<br>Stati<br>10                                                                                                    | Scopus previ<br>dosen<br>Data Penga<br>Jenis<br>Pilih<br>Dosen<br>AGUS EKA D/                            | ew - Darwina: X                                                                                   | My publications   Pu Google 1 Grammar Coogle 1 Coogle 1                                                                                                    | blons x io Agus Eka Da<br>ransiate () The Ultimate W<br>Periode<br>V Pith<br>Fakultas Kedokteran/PS. PENDI | rwinata (000° x 🏻 🗢 Agus Eka Darwi<br>or 😒 Mikrobiologi FK U 👂 Turr   | nata - Goo<br>슈 ☆<br>itin                                                                      | < < 1 > >>           × Si Scopus preview - Danwina: × +           × Si Scopus preview - Danwina: × +           × Simple Other Bookmarks II Readin           × Other Bookmarks II Readin           × Other Bookmarks II Readin           × Other Bookmarks II Readin           × Conscrete               × I I Other Bookmarks             × I I Other Bookmarks                                                                                                    |
| SIM LPPM   Universitas U  C SIM LPPM   Universitas U  C C SIM LPPM  SIM LPPM  SIM LPPM  SIM LPPM  SIM LPPM  C SIM LPPM  C SIM LPM  C SIM LPM  C SIM LPM | Showing 1                                                                                                    | Scopus previ<br>dosen<br>Study E<br>Data Penga<br>Jenis<br>Plih<br>Dosen<br>AGUS EKA D/A<br>Link H-Index | ew - Darwinal X                                                                                   | My publications   Pu Google 1 Grammar G Google 1 Coogle 1 Coogle 1 Coogle 2 Coogle 21003/0001085304) - Srofile SIMDOS                                                                                                    | blons × io Agus Eka Da<br>ranslate () The Ultimate W<br>Periode<br>Fakultas Kedokteran/P5. PENDII          | rwinata (000° x   🐟 Agus Eka Darwi<br>or 🤤 Mikrobiologi FK U 🟮 Turr   | nata - Gordon Angeland<br>රා රා රා<br>ක්රී                                                     | < < 1 > >>           x Cart:           X Cart:                                                                                                    |
| SMLPPM   Universitas U C G SMLPPM   Universitas U C C G SMLPPM C G SMLPPM C G SMLPPM C G SMLPPM C G SMLPPM C G SMLPC C G SMLPC C G C G C G C G C G C G C G C G C G C                                                                                                    | Showing 1<br>Id × So<br>s.id/hindex,<br>Research<br>Stati<br>Sen<br>10<br>No.<br>1                                                                                                    | Link H-Index                                                                                             | ew - Darwinal X  <br>ai IT English<br>ajuan<br>ARWINATA (19830801)<br>Scopus C Reload P           | My publications   Pu Google 1 Google 1 Coogle 2009121003/0001088304)                                                                                                    | blons x b Agus Eka Da<br>ranslate () The Ultimate W<br>Periode<br>V Plih<br>Fakultas Kedokteran/PS. PENDI  | rwinata (0000 x   📀 Agus Eka Darwi<br>or 😒 Mikrobiologi FK U 🕄 Turr   | ර රා රා<br>රා රා<br>මා<br>මා<br>මා<br>මා<br>මා<br>මා<br>මා<br>මා<br>මා<br>මා<br>මා<br>මා<br>මා | < < 1 > >>           x         C Scopus preview - Darwina: x         +           x         C Scopus preview - Darwina: x         +           x         C Scopus preview - Darwina: x         +           x         C Scopus preview - Darwina: x         +           x         C Scopus preview - Darwina: x         +           x         C Scopus preview - Darwina: x         +           y         O ther Bookmarks         Readin           x         Plin         Tambah Dat           x         Cari:         -           Action         Belum D-verifikasi         -                                                                                                    |
| SIM LPPM   Universitas U C SIM LPPM   Universitas U C C C C C C C C C C C C C C C C C C C                                                                                                    | Showing 1<br>Ja X 22<br>Lidyhindex<br>Research<br>State<br>Sen<br>10<br>No.<br>1                                                                                                    | Link H-Index                                                                                             | ew - Darwina: X  <br>a IT English<br>ajuan<br>RRWINATA (19830801)<br>Scopus Ø Reload P<br>Scholar | My publications   Pu Grammar Groups Coogle 1 Coogle 1 Coogle 2009121003/0001088304) - Coogle 2009121003/0001088304) - Coogle 2009120030000000000000000000000000000000                                                                                                    | blons x i Agus Eka Da<br>ranslate i The Ultimate Ve<br>Periode<br>Plih<br>Fakultas Kedokteran/PS. PENDI    | rwinata (0000 X 🛛 🕎 Agus Eka Darwi<br>or 🔉 Mikrobiologi FK U 👂 Turr   | nata - Goc<br>Ĉ \$<br>\$                                                                       | <ul> <li>&lt; &lt; 1 &gt; &gt;&gt;</li> <li>&lt; &lt; 1 &gt; &gt;&gt;</li> </ul> x © Scopus preview - Darwinal x + + <li> <ul> <li>&gt; © Ora</li> <li>&gt; © Obser</li> </ul> </li> <li> <ul> <li>&gt; © Doser</li> </ul> </li> <li> <ul> <li>&gt; Pubb</li> </ul> </li> <li> <ul> <li>Smpan</li> <li> <ul> <li>Pubb</li> </ul> </li> <li> <ul> <li>Pubb</li> <li>Cari:</li> <li>Cari:</li> <li>Action</li> <li>Belum Di-verifikasi</li> <li>ieter</li> </ul> </li> </ul></li>                                                                                                    |
| SMLPPM   Universitas U C SMLPPM   Universitas U C C C C C C C C C C C C C C C C C C C                                                                                                    | Showing 1<br>Ja X 22<br>Lid/hindex<br>Research<br>Stats<br>Set<br>10<br>No.<br>1<br>2                                                                                                    | Link H-Index                                                                                             | ew - Darwina: ×  <br>a IT English<br>ajuan<br>KRWINATA (19830801)<br>Scopus Ø Reload P<br>Scholar | My publications   Pu Google 1 Grammar Coogle 1 Coogle 1 Coogle 1 Coogle 2009121003/0001068304) - Coofle SIMDOS                                                                                                    | blons x 6 Agus Eka Da<br>Yanslate (c) The Ultimate W<br>Periode<br>Pilh<br>Fakultas Kedokteran/PS. PENDI   | rwinata (0000 X 🛛 📀 Agus Eka Darwi<br>or 🔉 Mikrobiologi FK U 👂 Turr   | nata - Good<br>රා රා<br>titin                                                                  | < < 1 > >>           × S Scopus preview - Darwinal × +           × S Scopus preview - Darwinal × +           • Other Bookmarks I Paused           • Other Bookmarks I Readin           • Other Bookmarks I Readin           • Other Bookmarks I Readin           • Other Bookmarks I Readin           • Other Bookmarks I Readin           • Other Bookmarks I Readin           • Other Bookmarks I Readin              • Other Bookmarks I Readin             • Other Bookmarks I Readin             • Other Bookmarks I Readin             • Other Bookmarks I Readin             • Other Bookmarks I Readin             • Other Bookmarks I Readin             • Other Bookmarks I Readin             • Other Bookmarks I Readin             • Other Bookmarks I Readin             • Other Bookmarks I Readin                                                                                                    |

- 5. Reload link scopus
- 6. Kalau tidak bisa direload isi dulu link scopusnya di bagian profile dosen yang ada di SIM Dosen.